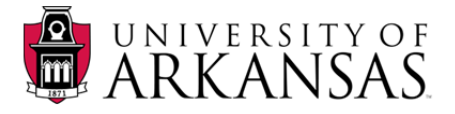

## R25 Toolbars

Each directory may have different buttons available on the toolbar. Users who don't have access to the function will not see the button.

| Space Directory |                                                                                                    |  |  |  |
|-----------------|----------------------------------------------------------------------------------------------------|--|--|--|
|                 | 💉 👔 🗗 🐼 🖻 🖾 🏂 🔯 🔯 Quick Search:                                                                     |  |  |  |
| BUTTON/ICON     | Lets you                                                                                            |  |  |  |
| D               | Add a new entry into the directory. Example: a new event or space.                                  |  |  |  |
| <b>*</b>        | Open the selected item for viewing or editing                                                       |  |  |  |
|                 | Copy the selected item                                                                              |  |  |  |
| ×               | Delete the selected item(s)                                                                         |  |  |  |
| *               | Add the selected item(s) to the director Favorites tab (and you're my R25 Favorites)                |  |  |  |
| 8               | Define object-level security for the selected items(s)                                              |  |  |  |
| L.              | Know the item is a notification requiring approval                                                  |  |  |  |
| <u>80</u>       | View open/close hours and blackouts periods                                                         |  |  |  |
|                 | Open the reservation worksheet page where you can view and modify a reservation and its assignments |  |  |  |
| 22              | View events for the selected space(s)                                                               |  |  |  |
| 2               | Compare usage among the selected space(s)                                                           |  |  |  |
|                 | Create a new search in the directory                                                                |  |  |  |
|                 | Refresh the entire form                                                                             |  |  |  |

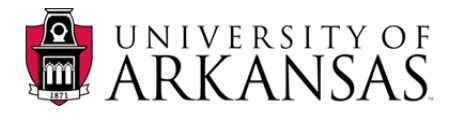

8

-

| Event Directory |   |  |   |   |
|-----------------|---|--|---|---|
| D               | 4 |  | × | * |

Quick Search: By Name 

| BUTTON/ICON | Lets you                                                                                                    |  |  |
|-------------|----------------------------------------------------------------------------------------------------|--|--|
| D           | Add a new entry into the directory. Example: a new event or space.                                                                                      |  |  |
| <b>₩</b> *  | Open the selected item, for either viewing or editing                                                                                                   |  |  |
|             | Copy the selected item                                                                                                    |  |  |
| ×           | Delete the selected item                                                                                                    |  |  |
| *           | Add the selected item(s) to the directory Favorites tab (and to you're my R25 Favorites)                                                                |  |  |
| T           | Define object-level security for the selected items                                                                                                    |  |  |
| <b>a</b>    | Print                                                                                                    |  |  |
| (f)         | Attach a summary report for the selected event(s) to a new email message                                                                                |  |  |
| <b>\$</b>   | Open a submenu of vCalendar actions to perform for the selected events, if you're using vCalendar to import events from your Student Information System |  |  |
|             | View usage for the selected item(s)                                                                                                    |  |  |
|             |                                                                                                    |  |  |
| 1999 - C    | (normally performed by a senior scheduler or administrator)                                                                                             |  |  |
|             | Refresh                                                                                                    |  |  |